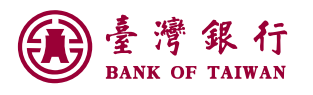

# 臺銀隨身 Safe Go 介紹

為提供更安全便捷的行動金融服務,本行新增「行動推播動態密碼」交易簽核安控機制,在已註 冊綁定之行動裝置(手機/平板),透過「臺銀隨身 Safe Go」APP 進行交易確認,即可完成個人網銀、 隨身銀行非約定轉帳、繳費稅等交易!

請親洽臺灣銀行全省各分行臨櫃辦理申請【行動推播動態密碼】服務,取得【註冊開通碼】後, 依下方說明進行註冊綁定作業。

### 『臺銀隨身 Safe Go』功能特色

🔍 綁定裝置,加強網路交易安全!透過手勢密碼設定,一滑就登入。

- 高便利性:把實體 Token 收進手機/平板裡,走到哪認證到哪!
- 不受限瀏覽器環境,換電腦也能繼續使用。

### 注意事項

- 1 啟動本 APP 時,如偵測行動裝置有疑似遭破解或未經授權之竄改與更新者,將停止服務。
- 2 用戶應自行妥善保管已註冊之行動裝置,避免把裝置借予他人,並於行動裝置安裝防護軟 體,以保護您的帳務及交易安全。
- 3 您所綁定的手機/平板須開啟本 App 之推播權限,才能收到交易確認的推播通知喔!

#### APP Store 平台:

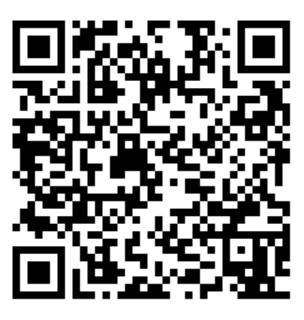

2.8 (2025 / 4 /11 上架) 下載連結 Google Play 平台:

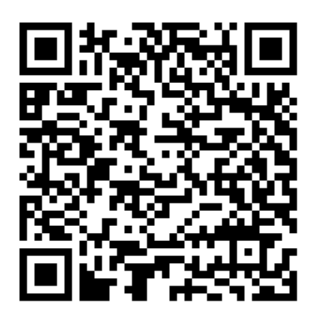

2.60002 (2025 / 4 / 8 上架)

下載連結

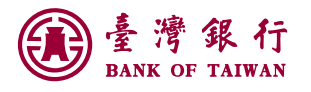

### 隨身 Safe Go 註冊開通

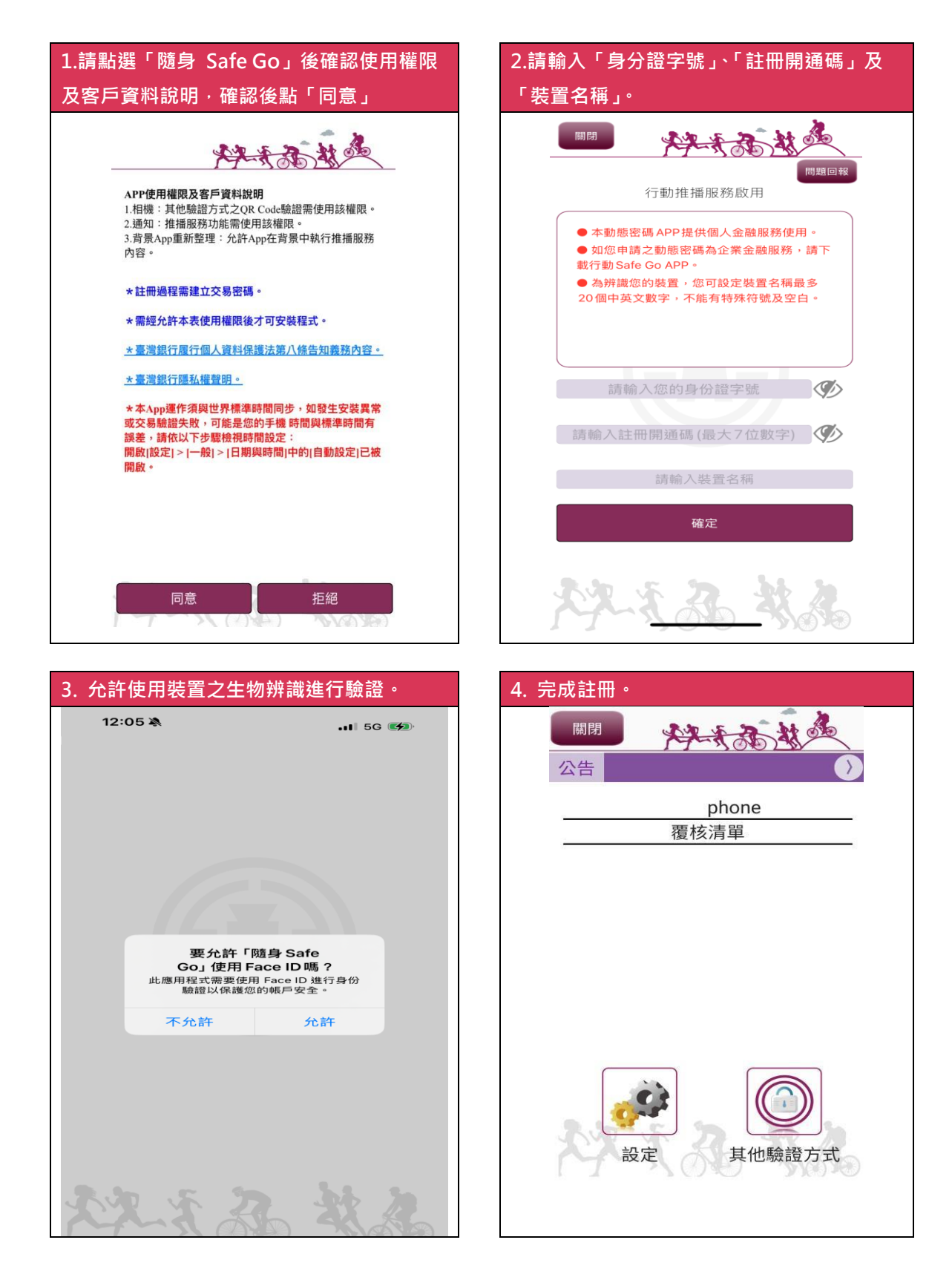

Great Deal, Great Life!

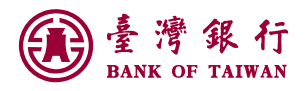

## 新臺幣非約定帳戶轉帳操作說明-使用隨身 Safe Go 驗證

| Step1. 新臺                       | 幣帳戶服務→轉         | 帳/轉定期存款→         | 【非約定帳戶轉                 | 帳】。                                     |
|---------------------------------|-----------------|------------------|-------------------------|-----------------------------------------|
| <b>③</b> 臺灣銀行<br>BANK OF TAIWAN | 網路銀行            | (2) 49           | 跟導覽 😺 個人秘書 服務           | S功能搜尋 Q <b>合登出</b>                      |
| G                               | 我的帳戶 我的基金 我的債券  | /境外ETF 我的黃金 我的保險 | 我的信用卡 我的證券 我的資          | <b>霍產負債 我的預約</b>                        |
| ፟፟፟ 用戶資料/使用設定                   | 我的交易紀錄 自訂交易 🗸   |                  |                         |                                         |
| 🗹 線上申請服務                        | 新臺幣帳戶服務         | 요 far            | n81503 您好   © 05:47 後登出 | 重新計時   字體大小:   ▲   ▲   ▲                |
| ⑤ 新臺幣帳戶服務                       |                 |                  |                         | _                                       |
| ♀ 外匯帳戶服務                        | 帳戶查詢 🕒          | 轉帳/轉定期存款         | 支票帳務查詢 😑                | <ul> <li>● 弐 我的最愛</li> <li>●</li> </ul> |
| □ 轉繳費稅/揭款                       | > 存款餘額查詢        | > 非約定帳戶轉帳        | > 應付票據票況查詢              | 約定帳戶轉帳 ×                                |
| ④ 。 Dill会団物売                    | > 當日交易明細查詢      | > 約定帳戶轉帳         | > 支票存款不足明細查詢            | ♀ 今日待辦事項                                |
| ₩ e-biii主國款貨                    | > 往來交易明細查詢      | > 非約定手機門號轉帳      | > 支票存款不足查詢              |                                         |
| ∼ 基金/債券服務                       | > 歴史往來交易明細查詢    | > 活期存款轉存定期存款     | > 未到期期票託收查詢             |                                         |
| <b>吕</b> 黃金理財服務                 | > 定期存款明細查詢      | > 定期存款繼更/解約      |                         |                                         |
| □ 臺銀信用卡服務                       | > 未登摺明細查詢       |                  |                         |                                         |
|                                 | > 匯入匯款明細查詢      |                  |                         |                                         |
| 1 個人員款版務                        | > 薪資戶薪資明細查詢     |                  |                         |                                         |
| ☆ 就學貸款服務                        | > 臺銀隨身Pay交易明細查詢 |                  |                         |                                         |
| ♀ 員工信託服務                        |                 |                  |                         |                                         |
| ■ 公債/票券服務                       |                 |                  |                         |                                         |

| 特統企發<br>所監察<br>转版方式                                                                                                    | 売                                                                                                    |
|----------------------------------------------------------------------------------------------------|----------------------------------------------------------------------------------------------------|
| <ul> <li>○ 立即轉號 単 平式預約 ○ 多筆預約 ○ 週期預約</li> <li>○ 精出通知</li> <li>問約:在原電計構 ● 若然期除在原電計構資訊,則在原電計構為空白。</li> </ul>                                                                                                    | • 包轄入通知<br>總入在每年計畫 ● 玄震删除在每年計畫者訊。前在每年計畫為四句。                                                                    |
| 選擇簡出備註<br>E-mail:fann81***@hotmail.com<br>驗證方式                                                                                                    | 满除                                                                                                    |
| 随身SafeGo認證<br>推播認證                                                                                                    | <ul><li>✓</li><li>✓</li></ul>                                                                                  |
| <ul> <li>▶ 注意事項</li> <li>● 講該部行時行時報先手續費臺易方素詳<u>*童智能行會子號行業將急速費用加賣總導一雙素間年度和嚴重等</u><br/><b>第</b>4)<br/>● 指約將行時期:申議人可預約次日起180天內之時行時期交易,預約將行時期額還需一量票日(預約到期<br/>● Emailyme會印出總註覺約內。</li> <li>● 如「解約方式,還取「當次預內」、「多補預約」或「提照預約」、創不遵規執人「購入預戶,要还em<br/>の 如用人類型之間行代註中、同一金融標中有二級代號時,可自行還讓一包使用。</li> <li>● 若臺「福納美工經林準備金」或「福納勞工能林準備金」或「當納勞工能林準備金」或「當納勞工能林準備金」或「當納勞工能林準備金」或「當納勞工能林準備金」或「當納勞工能林準備金」或「當納勞工能林準備金」或「當納勞工能林準備金」或「當納勞工能林準備金」或「當納勞工能」之意味、請至「關準費約/預款」之「</li> <li>● 請勿經指給上指標作購得一,如有疑者與撥打「165」反詳編點將專機。</li> </ul> | 15克重」(時行時城免于機関優要重認備人講路銀行・不包合領路ATM)、「 <u>管理銀行動位存取銀戸優異方</u><br>3)上現為新台幣150選元・<br>31副元genall附言電。<br>話制勞工組体準備全」應款。 |
| ►-步                                                                                                    | 清餘                                                                                                    |

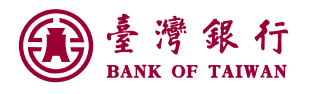

| Step3.確認資料無誤·點選【啟動交易】。 |                                      |                                                                                                    |  |  |
|------------------------|--------------------------------------|----------------------------------------------------------------------------------------------------|--|--|
| <u>新臺幣帳戶服務</u> > 非約    | 的定帳戶轉帳                               | ♀ fann81503 您好   ◎ 05:53 後登出 重新計時   字體大小 ▲                                                                       |  |  |
|                        | 轉出帳戶:                                | 003 39 存款                                                                                                    |  |  |
|                        | 轉入帳戶:                                | 807 永慧銀行-1980 2419                                                                                               |  |  |
|                        | 轉帳金額:                                | 新臺幣 1,111 元                                                                                                    |  |  |
|                        | 跨行手續費:                               | 本蕴需收取跨行轉帳手續費,實際收取金額以交易結果為準( <u>說明)、(數位帳戶優惠說明</u> )。                                                              |  |  |
|                        | 轉出存摺備註欄:                             | 807500202419                                                                                                    |  |  |
|                        | 轉出 E-mail:                           | .***@hotmail.com                                                                                                 |  |  |
|                        | 轉入存摺備註欄:                             | 004\$003XXXX83939                                                                                                |  |  |
|                        | 隨身SafeGo-推播認證:                       | 鹊於按下「愈動交易」按鈕後,至「臺灣銀行隨身SafeGo」App接收推播訊息違行驗證,若您無法接收推播訊息,請檢視行<br>動裝置之「通知」設定或直接打開「臺灣銀行隨身SafeGo」App於「覆核薄單」點選該華交易進行驗證, |  |  |
|                        | 請勿輕信他人指示操作轉帳手續<br>有疑慮請撥打「165」反詐騙諮詢專線 |                                                                                                    |  |  |
| ✓ 啟動交易                 |                                      |                                                                                                    |  |  |
|                        |                                      |                                                                                                    |  |  |

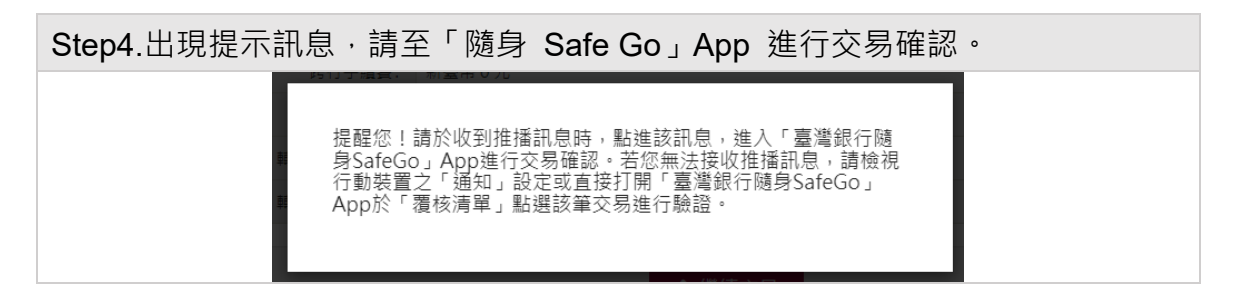

| Step5.請至「隨身 Safe Go」App 透過生物辨識進行交易驗證。                                                   |  |
|-----------------------------------------------------------------------------------------|--|
| E E E E E E E E E E E E E E E E E E E                                                   |  |
| 交易驗證<br>jjjj                                                                            |  |
| 交易通路:網路銀行<br>交易名稱:非約定帳戶轉帳<br>交易日期:2025/05/21<br>轉出帳戶:00 /39<br>轉入帳號:0' 764<br>轉帳金額:111元 |  |
| 您的交易認證已成功<br>您的安控認證已完成,請回原先使用之<br>系統確認交易是否完成。                                           |  |
| 請確認」 完成交<br>易驗證 確定                                                                      |  |
| 確定 取消交易                                                                                 |  |
| A. X. F. Z. AX M.                                                                       |  |

## Great Deal, Great Life!

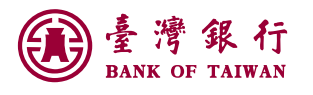

| Step6.檢視結果頁內容。    |                        |                                              |  |  |  |
|-------------------|------------------------|----------------------------------------------|--|--|--|
|                   |                        |                                              |  |  |  |
| 新臺幣帳戶服務 > 非約定帳戶轉帳 |                        | 品 富력銀行 悠好   ① 06 : 10 後登出 (単新計時)   字離大小: 🛕 🗚 |  |  |  |
| 交易成功              |                        |                                              |  |  |  |
|                   | <b>六島日期</b> ・          | 2021/05/18                                   |  |  |  |
|                   | 美術目前.                  | 00300213                                     |  |  |  |
|                   | 轉之(1,0) :<br>轉入(1,1) : | 700 中聲勁政-00018330                            |  |  |  |
|                   | 轉帳金額:                  | 新臺附10元                                       |  |  |  |
|                   | 跨行手續去:                 | 新臺幣 0 元                                      |  |  |  |
|                   | 轉出帳戶餘額:                | 新臺幹 671元                                     |  |  |  |
|                   | 轉出存摺備註欄:               | 700\$30498747                                |  |  |  |
|                   | 轉入存摺備註欄:               | 004\$003XXXX37428                            |  |  |  |
|                   |                        |                                              |  |  |  |
|                   | Q 轉帳                   | 額度查詢                                         |  |  |  |